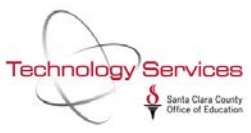

How to run the Payroll Earnings Analysis CSV File (PAYHEA)

- 1. From Print Manager, click on Job Menu
- 2. On the Job Menu, in Grid-mode, type in PAYHEA and hit enter

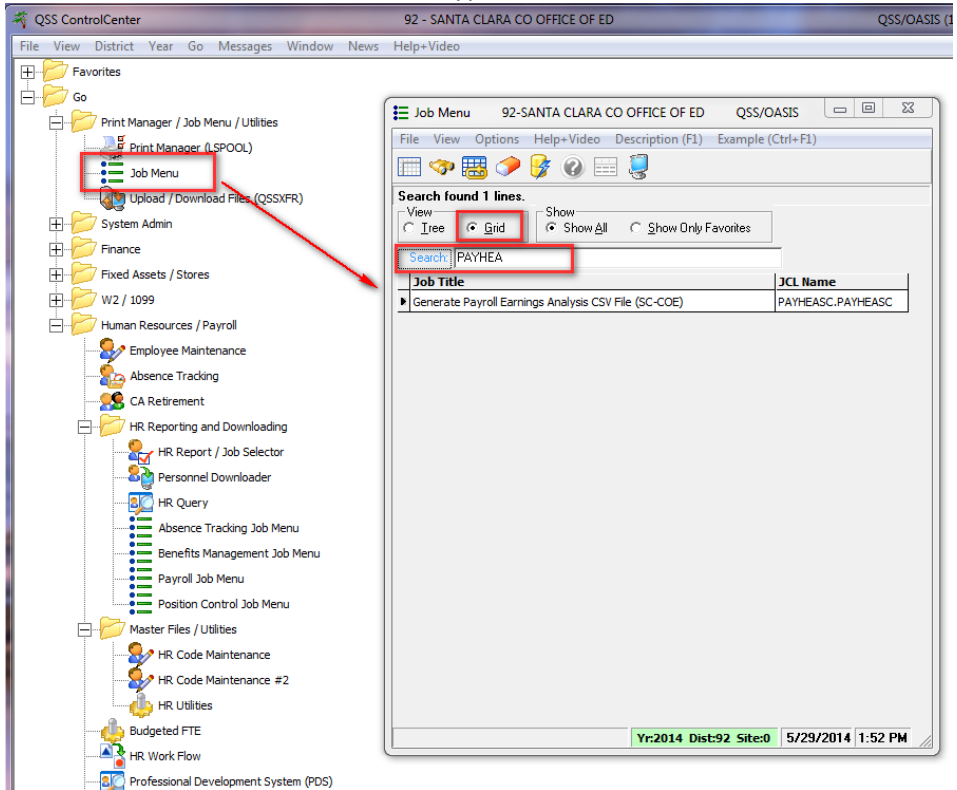

3. Double-click on "Generate Payroll Earnings Analysis CSV File"

## 4. Click on Retrieve Preset icon

1

| ſ | 🖳 Generate Payroll Earnings Analysis CSV File ( SC-COE )                                                                                                    |
|---|----------------------------------------------------------------------------------------------------|
|   | File Options                                                                                                    |
|   | District: 92 - SANTA CLARA CNTY OFFICE OF EDU 🚽                                                                                                    |
|   | Process Date From: 🚺 💌 Date To: 💌                                                                                                    |
|   | Fiscal Year:                                                                                                    |
| h | Control Date:                                                                                                    |
| 1 | Data File Version                                                                                                    |
| l | SSN Masking 0 = none, 1-9 = mask, UR = ExtRef                                                                                                    |
|   | Benefit class for employer's cost for all medical, dental and vision benefits,<br>including employer share and contributions paid on behalf of the employee |
|   | Benefit class for employer's share of pension payments                                                                                                    |
|   | Benefit class for employee's pension contribution paid by the employer                                                                                      |
|   | Benefit class for cost to the employer for long term disability.<br>life. Medicare and Social Security insurance                                            |

## 5. Double-click on first preset "00BANG-GLOBAL"

| 1 | 🚽 Gene | erate Payroll E | arnin | igs An   | alysis CSV File ( SC         | -co   | E ) |                               |         |            |       |
|---|--------|-----------------|-------|----------|------------------------------|-------|-----|-------------------------------|---------|------------|-------|
| 1 | File   | Options         |       |          |                              |       |     |                               |         |            |       |
|   |        | 2 🤣 🏷           |       | ) 📑      | ¢                            |       |     |                               |         |            |       |
|   |        | Retrieve Pre    | Eg, F | Preset   | : Maintenance - Ret          | triev | e   |                               |         |            | 23    |
|   |        |                 |       | 📭        | ) 🗙 💷 🎚                      | 3     |     |                               |         |            |       |
| 1 |        |                 |       | 'All Cal | Only list this Ca<br>egories | atego | iry | ✓ Search                      |         | 1          |       |
|   |        |                 |       | Ln       | Name                         | DI    | Cat | Description                   | User ID | Date       | Level |
|   |        |                 | Ŀ     | 001      | 00BANG-GLOBAL                | 00    |     | Salary for publication-Global | 8251    | 05/29/2014 | S     |
|   |        |                 |       | 002      | 07BANG                       | 07    |     | Salary for publication        | 7299    | 02/25/2013 | D     |
|   |        |                 | _     | 003      | 09BANG                       | 09    |     | Salary for publication        | 7299    | 02/15/2013 | D     |
|   |        |                 | _     | 004      | 36BANG                       | 36    |     | SALARY FOR PUBLIC INFO        | 7299    | 10/29/2013 | D     |
|   |        |                 | _     | 005      | 51BANG                       | 51    |     | Salary for publication        | 7299    | 02/25/2013 | D     |
|   |        |                 | _     | 006      | 57BANG                       | 57    |     | Salary for public information | 7299    | 01/17/2012 | D     |
|   |        |                 | _     | 007      | 62BANG                       | 62    |     | Salary for public information | 7299    | 01/17/2012 | D     |
|   |        |                 | _     | 800      | 75BANG                       | 75    |     | 2011 Salary for publication   | 7299    | 01/09/2012 | D     |
|   |        |                 | _     | 009      | 81BANG                       | 81    |     | Salary for publication        | 7299    | 04/12/2013 | D     |
|   |        |                 | _     | 010      | 90BANG                       | 90    |     | 2011 Salary Information       | 8141    | 01/17/2012 | D     |
|   |        |                 |       |          |                              |       |     |                               |         |            |       |
|   |        |                 |       |          |                              |       |     |                               |         |            |       |
|   |        |                 |       |          |                              |       |     |                               |         |            |       |
|   |        |                 |       |          |                              |       |     |                               |         |            |       |
|   |        |                 |       |          |                              |       |     |                               |         |            |       |
|   |        |                 |       |          |                              |       |     |                               |         |            |       |
|   |        |                 |       |          |                              |       |     |                               |         |            |       |
|   |        |                 |       |          |                              |       |     |                               |         |            |       |
|   |        |                 |       |          |                              |       |     |                               |         |            |       |
|   |        |                 |       |          |                              |       |     |                               |         |            |       |
|   |        | l               |       |          |                              |       |     |                               |         |            |       |

- 6. Change the Process Dates, Fiscal Year, Control Date, Data File Version and SSN Masking settings as required. If running multiple times, please use different Date File Version numbers. (1 for the first run, 2 for the second etc.)
- Generate Payroll Earnings Analysis CSV File (SC-COE) File Options 🔚 🖻 🗢 📴 🌁 District: 92 - SANTA CLARA CNTY OFFICE OF EDU Process Date From: 01/01/2014 

  Date To: 12/31/2014 -Fiscal Year: 2014 Control Date: 06/30/2014 · Data File Version: 4 SSN Masking 0 • none, 1-9 = mask, L/R = ExtRef Benefit class for employer's cost for all medical, dental and vision benefits. including employer share and contributions paid on behalf of the employee **04** Benefit class for employer's share of pension payments 01 02 Benefit class for employee's pension contribution paid by the employer 07 08 10 12 Benefit class for cost to the employer for long term disability, life, Medicare and Social Security insurance 03 05 09 11
- Click on Submit job icon (lightning bolt) to generate the report. 7.

## 8. Go to Personnel Downloader, Data tab to locate generated file called PAYHEA.

9. Click on PAYHEA then click on Open in Excel icon at the top.

| Personnel Downloade  | r         | 92 - SANTA CLARA CO OFFI   | QSS     | /OASIS            |          | X      |   |        |
|----------------------|-----------|----------------------------|---------|-------------------|----------|--------|---|--------|
| ile Options Help+V   | deo       |                            | _       |                   |          |        |   |        |
| 🕼 🏟 🍋                | +×,       |                            |         | a 🔬               | 2        |        |   |        |
|                      | _         |                            |         |                   | -        |        |   | Inspec |
| Download Definition  | Data Cate | pories                     |         |                   |          |        |   |        |
| - Data SubSet        |           |                            |         |                   |          |        |   |        |
| Access: Only unit    | ilan 🖷    | Quener DAMIDEZD - Category | Lin     | Lines to retrieve |          | ^      |   |        |
| MULTERS ILLIPHO DEEL | iies      | Galegoiy.                  |         |                   |          | 40     |   |        |
|                      |           |                            |         | _                 |          | 40     | * |        |
| File Name            | Name      | Description                | Records | Owner             | Category | Access | - |        |

- 10. Excel will now open with all the Payroll Earnings data for your district.
- 11. New requirements for 2014-

Due to new requirements from the Bay Area News Group, you must make two additional changes to your spreadsheet before submitting it:

- Combine the totals from columns 9 and 13 and populate as column 10.
- Now create a new column 9 and populate with any meeting stipends and other payments that would qualify as non-employee compensation under IRS form 1099-misc. (This column will <u>not</u> apply to most employees)